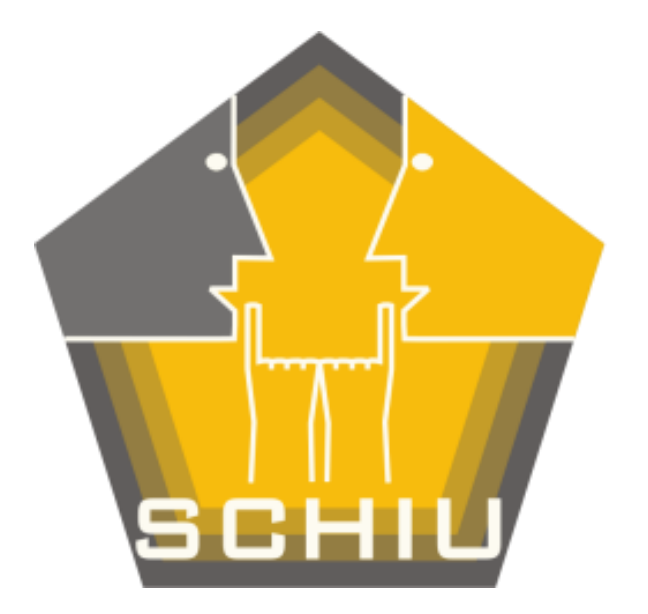

# NA27 REGI PRO

# MANUAL DE INSTRUÇÕES

"Pode agora fazer medições contínuas de ruído, com registo simultâneo de áudio, com um Sonómetro NA27 da RION e um PC"

DEZEMBRO DE 2011

NA27REGIPRO-001

NA27REGIPRO-001

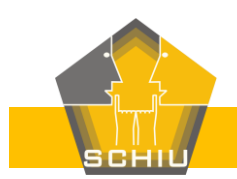

ENGENHARIA DE VIBRAÇÃO E RUÍDO

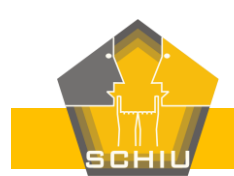

# Índice

| 1 Introdução                                        | 5  |
|-----------------------------------------------------|----|
| 2 CD com o <i>software</i> para instalação          | 6  |
| 2.1 Conteúdo                                        | 6  |
| 2.2 Instruções de instalação do Conversor RS232/USB | 7  |
| 2.3 Instruções de instalação do NA27RegiPro         |    |
| 3 Conversor RS232/USB                               |    |
| 4 Transformador para ligação aos 230 V              | 15 |
| 5 Cabo Jack e adaptador                             | 16 |
| 6 Exemplo de utilização                             | 17 |
| 7 Assistência técnica                               | 25 |
| 8 Sugestões                                         | 25 |

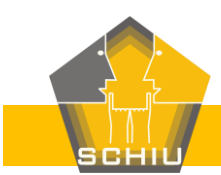

# Índice de Figuras

| Figura 1 – Apontamentos fotográficos: a) Caixa; b) CD; c) Conversor RS232/USB;                |      |
|-----------------------------------------------------------------------------------------------|------|
| d) Transformador; e) Cabo Jack 3,5 mm; f) Adaptador Jack 3,5 mm/2,5 mm                        | 5    |
| Figura 2 – 1.ª janela da instalação do conversor RS232/USB                                    | 8    |
| Figura 3 – 2.ª janela da instalação do conversor RS232/USB                                    | 8    |
| Figura 4 – 3.ª janela da instalação do conversor RS232/USB                                    | 9    |
| Figura 5 – Exemplo de ligação do Conversor à porta USB de um PC                               | 9    |
| Figura 6 – Instalação do Driver pelo Windows                                                  | . 10 |
| Figura 7 – "Sistema" na janela do Painel de Controlo                                          | . 10 |
| Figura 8 – Janela Sistema                                                                     | . 11 |
| Figura 9 – Janela Gestor de Dispositivos                                                      | . 11 |
| Figura 10 – Janela Propriedades do Conversor                                                  | . 12 |
| Figura 11 – Janela Definições Avançadas do Conversor                                          | . 12 |
| Figura 12 – 1.ª anela de instalação do NA27RegiPro                                            | . 13 |
| Figura 13 – Janela do programa NA27RegiPro                                                    | . 13 |
| Figura 14 – Atalho para o NA27RegiPro no Menu Iniciar                                         | . 14 |
| Figura 15 – Apontamento fotográfico da ligação do Conversor ao cabo RS232 do NA27             | . 14 |
| Figura 16 – Apontamento fotográfico da saída "RS232" do NA27                                  | . 15 |
| Figura 17 – Apontamentos fotográficos de: a) Entrada "EXT DC IN" do NA27 sem o                |      |
| transformador ligado; b) Transformador ligado ao NA27                                         | . 15 |
| Figura 18 – Apontamentos fotográficos de: a) Saída "AC" do NA27 sem cabo ligado;              |      |
| b) Adaptador e cabo Jack ligado ao NA27; c) Cado Jack ligado à entrada de microfone do PC     | . 16 |
| Figura 19 – Janela Opções do NA27RegiPro                                                      | . 19 |
| Figura 20 – Separador "Aparelho" da Janela Opções do NA27RegiPro                              | . 19 |
| Figura 21 – Ilustração: a) Tecla I/O do NA27; b) aspecto do ecrã do NA27 após clicar na tecla |      |
| I/O                                                                                           | . 20 |
| Figura 22 – Botão para ligar o programa ao NA27                                               | . 20 |
| Figura 23 – Botão para desligar o programa do NA27                                            | . 20 |
| Figura 24 – Botão para Iniciar a medição                                                      | . 21 |
| Figura 25 – Janela para definição de um tempo de medição específico                           | . 21 |
| Figura 26 – Exemplo de valor no cronómetro diferente de zero                                  | . 21 |
| Figura 27 – Botão para Parar a medição                                                        | . 21 |
| Figura 28 – Tabela dos resultados da medição                                                  | . 22 |
| Figura 29 – Selecção de Gráfico de Tudo ou de Gráfico de Selecção                             | . 22 |
| Figura 30 – Exemplo de gráfico dos níveis sonoros ao longo do tempo                           | . 23 |
| Figura 31 – Exemplo de gráfico dos níveis sonoros com audição simultânea do áudio respect     | ivo  |
|                                                                                               | . 23 |
| Figura 32 – Exemplo de lista de ficheiros criados pelo NA27RegiPro                            | . 24 |
| Figura 33 – Importar dados no NA27RegiPro                                                     | . 24 |
| Figura 34 – Janela para importar ficheiros "*.csv" no NA27RegiPro                             | . 24 |
|                                                                                               |      |

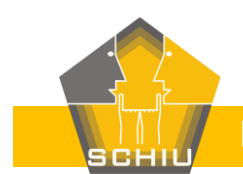

# 1 Introdução

O NA27RegiPro é fornecido em uma Caixa com o seguinte conteúdo (ver Figura 1):

- a) 1 Manual de Instruções (presente manual).
- b) 1 CD com o *software* para instalação.
- c) 1 Conversor RS232 para USB para transferência dos dados do NA27 para PC.
- d) 1 Transformador para ligação directa do NA27 aos 230 V da rede eléctrica.
- e) 1 Cabo Jack de 3,5 mm e 1 adaptador 3,5 mm/2,5 mm para ligação da saída AC do NA27 à placa de som do PC.

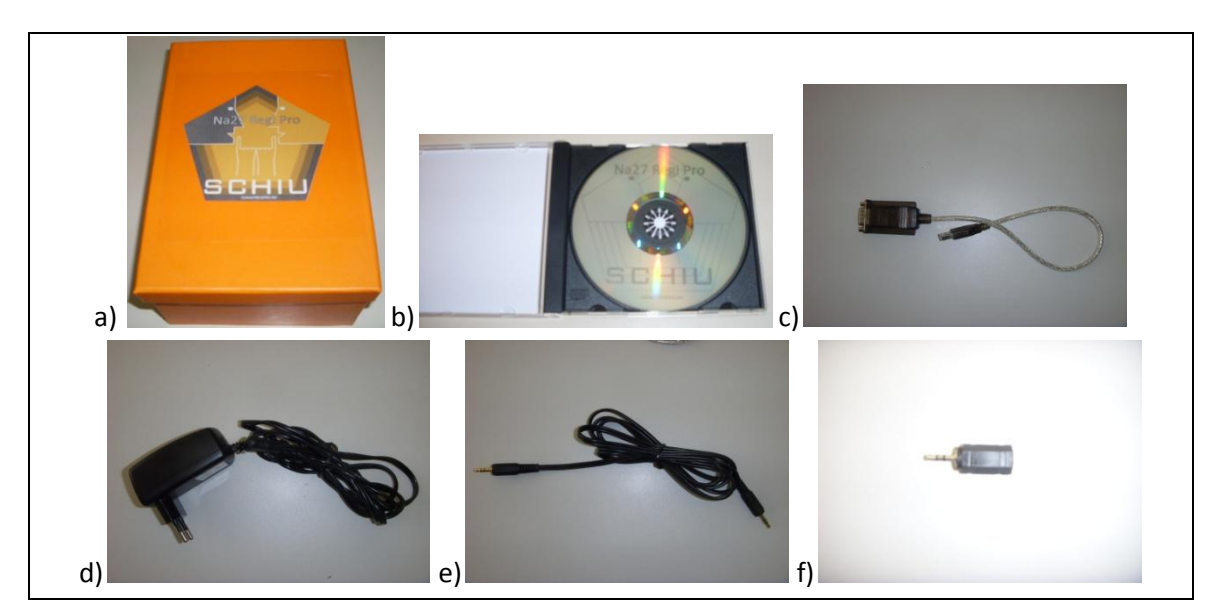

Figura 1 – Apontamentos fotográficos: a) Caixa; b) CD; c) Conversor RS232/USB; d) Transformador; e) Cabo Jack 3,5 mm; f) Adaptador Jack 3,5 mm/2,5 mm

O objectivo do NA27RegiPro é efectuar uma ligação de um PC ao Sonómetro NA27, da RION, para registo contínuo (de segundo a segundo) dos níveis sonoros no PC, em formato editável (\*.csv), e registo simultâneo e síncrono de ficheiro áudio para identificação do som associado a determinado nível sonoro.

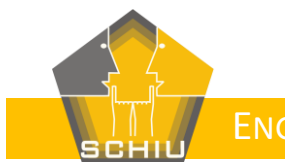

# 2 CD com o *software* para instalação

# 2.1Conteúdo

O CD que contém o *software* para instalação possui o seguinte estrutura principal de pastas (<sup>1</sup>) e ficheiros (<sup>1</sup>):

NA27RegiPro
 Application Files
 NA27 Regi Pro.application
 setup.exe
 NA27RegiPro-ManualInstrucoes-001.pdf
 ConversorRS232\_USB
 PL-2303 Vista Driver Installer
 PL-2303 Vista Driver Installer.exe
 USB TO Serial Adapter Vista User's guide.pdf
 PL2303 Win98,2000,XP Driver Installer
 PL-2303 Driver Installer.exe
 USB TO Serial Adapter Vista User's guide.pdf

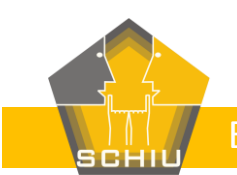

# 2.2Instruções de instalação do Conversor RS232/USB

Resume-se em seguida o conteúdo do ficheiro "USB TO Serial Adapter Vista User`s guide.pdf" constante no CD fornecido, relativamente a exemplo de instalação em *Windows Vista* do *Driver* do Conversor, complementado com instruções específicas para a funcionalidade do NA27RegiPro.

- <u>Passo 1</u>: Introduza o CD fornecido no leitor do seu PC e faça Clique Duplo, com o cursor do Rato, sobre o ficheiro "PL-2303 Vista Driver Installer.exe" (ver estrutura do CD no capítulo "2.1 Conteúdo" deste manual).
- <u>Passo 2</u>: Na janela que surge clique "Next" (ver Figura 2).
- Passo 3: Aceite os termos da licença e clique "Next" (ver Figura 3).
- <u>Passo 4</u>: Clique "Finish" para terminar a instalação do *Driver* (ver Figura 4).
- <u>Passo 5</u>: Ligue o Conversor a uma porta USB do seu PC (ver Figura 5).
- <u>Passo 6</u>: Depois de ligar o Conversor a uma porta USB do seu PC deverá surgir um mensagem idêntica à que se apresenta na Figura 6. Siga as instruções dadas pelo *Windows*.
- <u>Passo 7</u>: Depois de instalado o *Hardware* vá ao Painel de Controlo e Clique em "Sistema" (ver Figura 7) e em seguida seleccione Gestor de Dispositivos (ver Figura 8).
- <u>Passo 8</u>: Na Janela Gestor de Dispositivos seleccione, na "secção" "Portas (COM LPT)", "Prolific USB-to-Serial Comm Port" (ver Figura 9), e retenha o n.º de porta que está definido. Se pretender alterar o n.º da Porta COM clique com o botão direito do Rato e seleccione "Propriedades".
- <u>Passo 9</u>: Na Janela de Propriedades do Conversor seleccione o separador "Definições da porta" e nesse separador Clique no botão "Avançadas" (ver Figura 10).
- <u>Passo 10</u>: Escolha um n.º de Porta COM que não esteja em utilização. Clique depois em OK para que sejam aceites as suas novas definições.

**NOTA IMPORTANTE**: "Anote" o número da Porta COM que definir, pois vai ter de introduzir correctamente esse número no NA27RegiPro para que o programa funcione adequadamente.

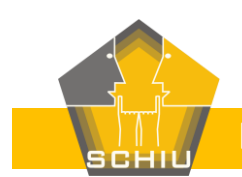

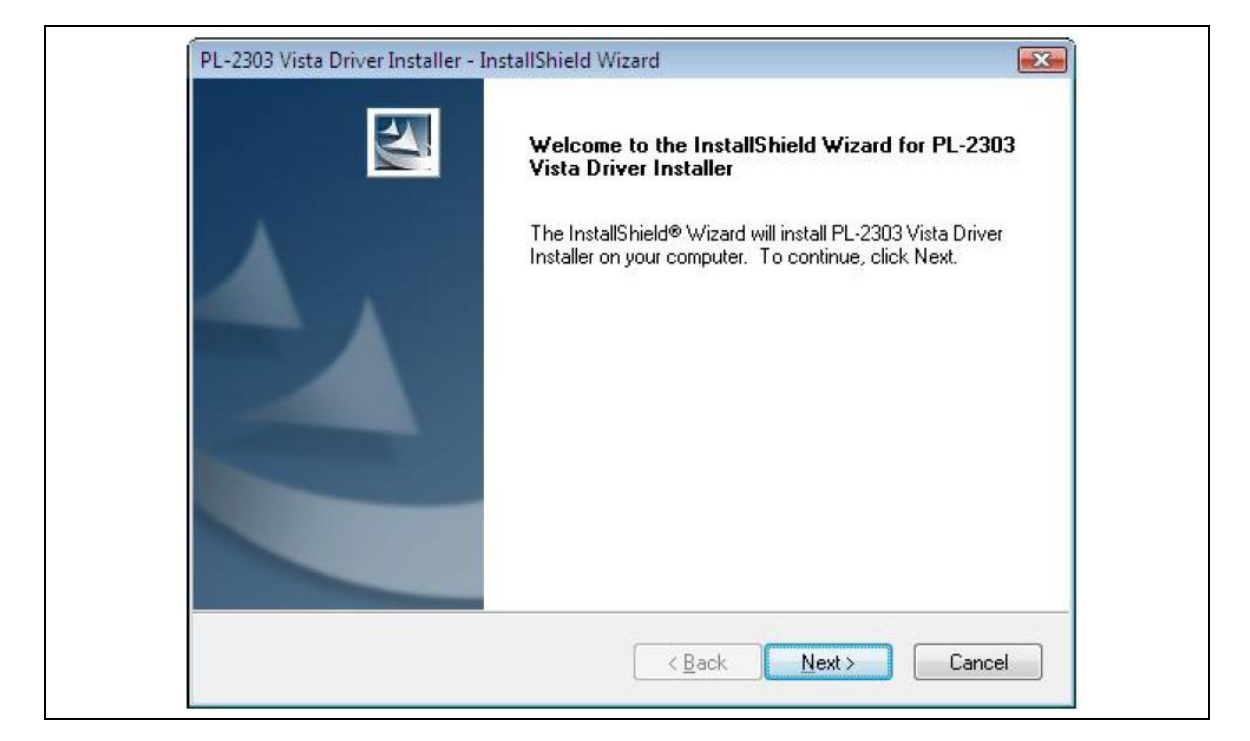

#### Figura 2 – 1.ª janela da instalação do conversor RS232/USB

| Please read the following license agreement carefully.                                                                                                    |                                                                                                    |
|----------------------------------------------------------------------------------------------------|----------------------------------------------------------------------------------------------------|
| End User License Agreement ("EULA")<br>Do not install or use the software until you have read and accept<br>terms. Permission to use the software is conditional upon your agit<br>terms. Installation or use of the software by you will be deemed to<br>license terms. Acceptance will bind you to the license terms in a<br>contract with Prolific Technology Inc.<br>* SOFTWARE LICENSE AND LIMITED WARRANTY<br>This is an agreement between you, the end user, and Prolific Te<br>By using this software, you agree to become bound by the terms<br>ISMON DO NOT ACCEST TO THE TENNO OF THE ACCEST<br>I accept the terms of the license agreement<br>1 do not accept the terms of the license agreement | ted all of the license<br>preeing to the license<br>be acceptance of the<br>legally enforceable<br>chnology Inc. ("Prolific").<br>of this agreement. |

#### Figura 3 – 2.ª janela da instalação do conversor RS232/USB

2011-Adj163-Instrucoes-V01-006-VCR.docxPág. 8 de 25Dezembro de 2011

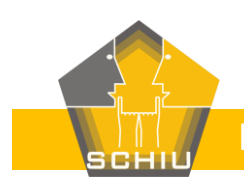

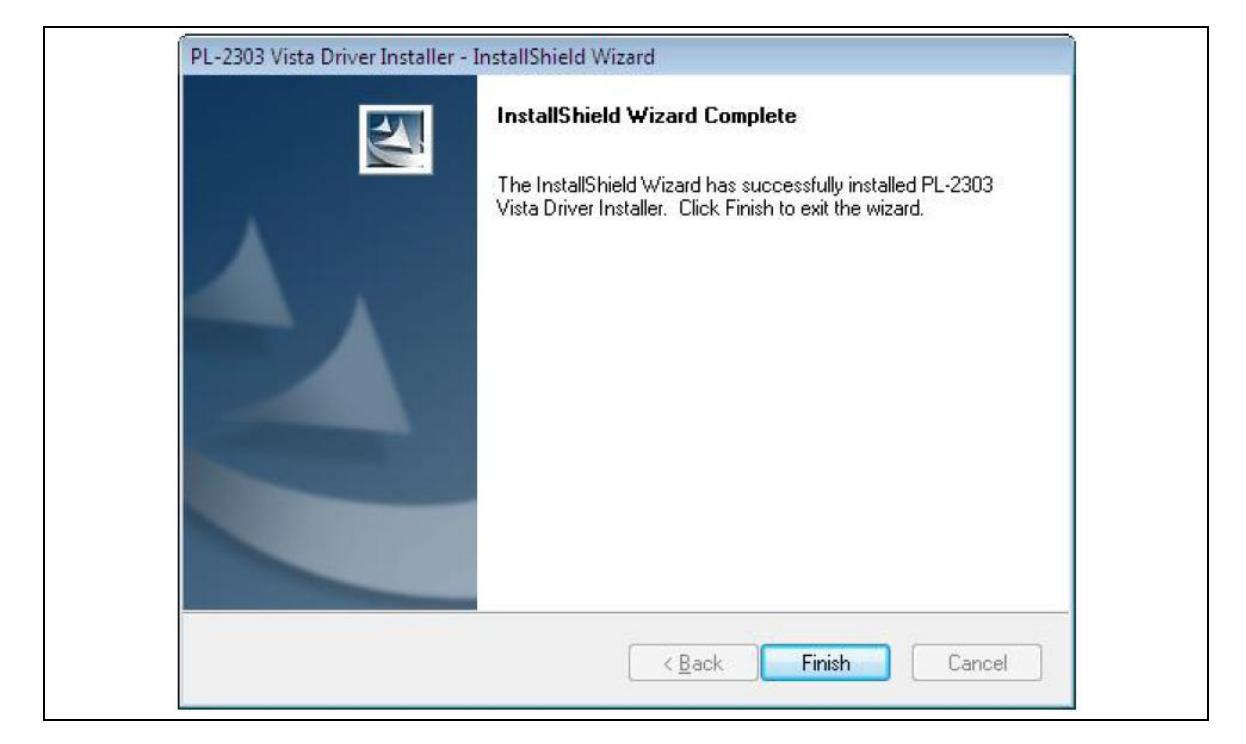

#### Figura 4 – 3.ª janela da instalação do conversor RS232/USB

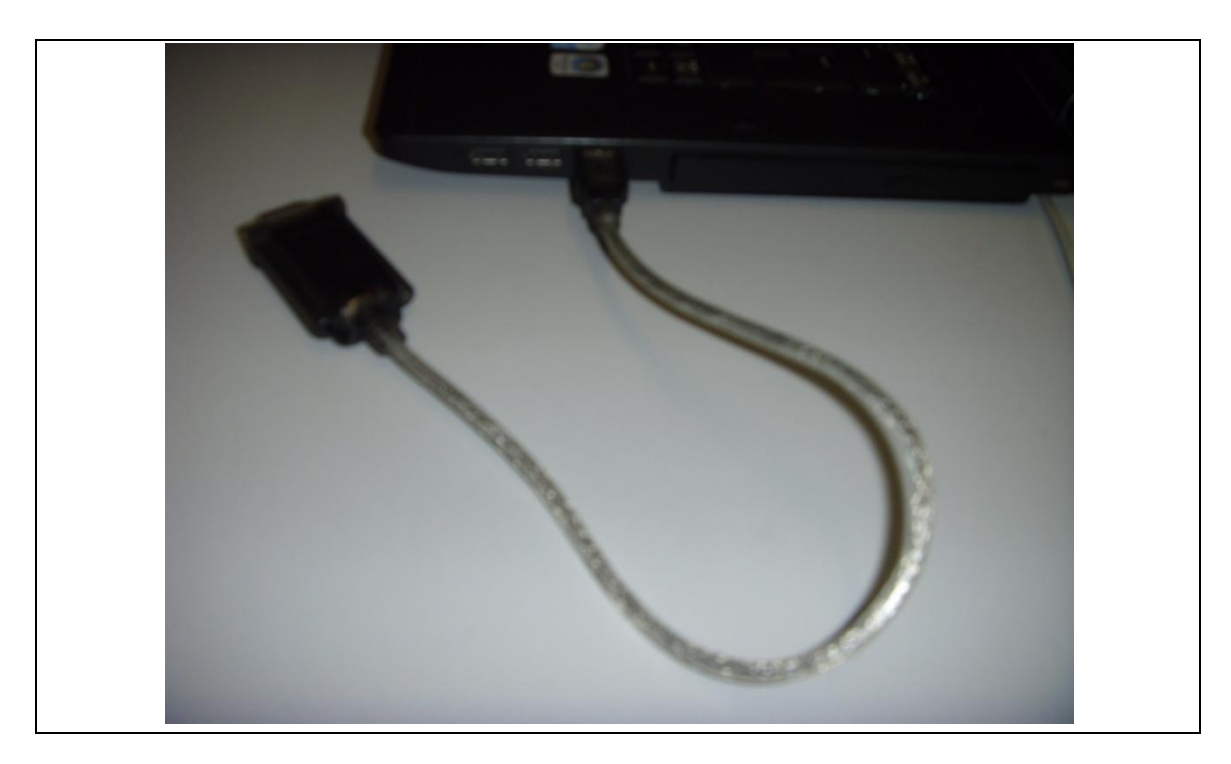

Figura 5 – Exemplo de ligação do Conversor à porta USB de um PC

2011-Adj163-Instrucoes-V01-006-VCR.docx Pág. 9 de 25 Dezembro de 2011 NA27 REGI PRO – MANUAL DE INSTRUÇÕES

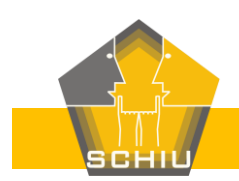

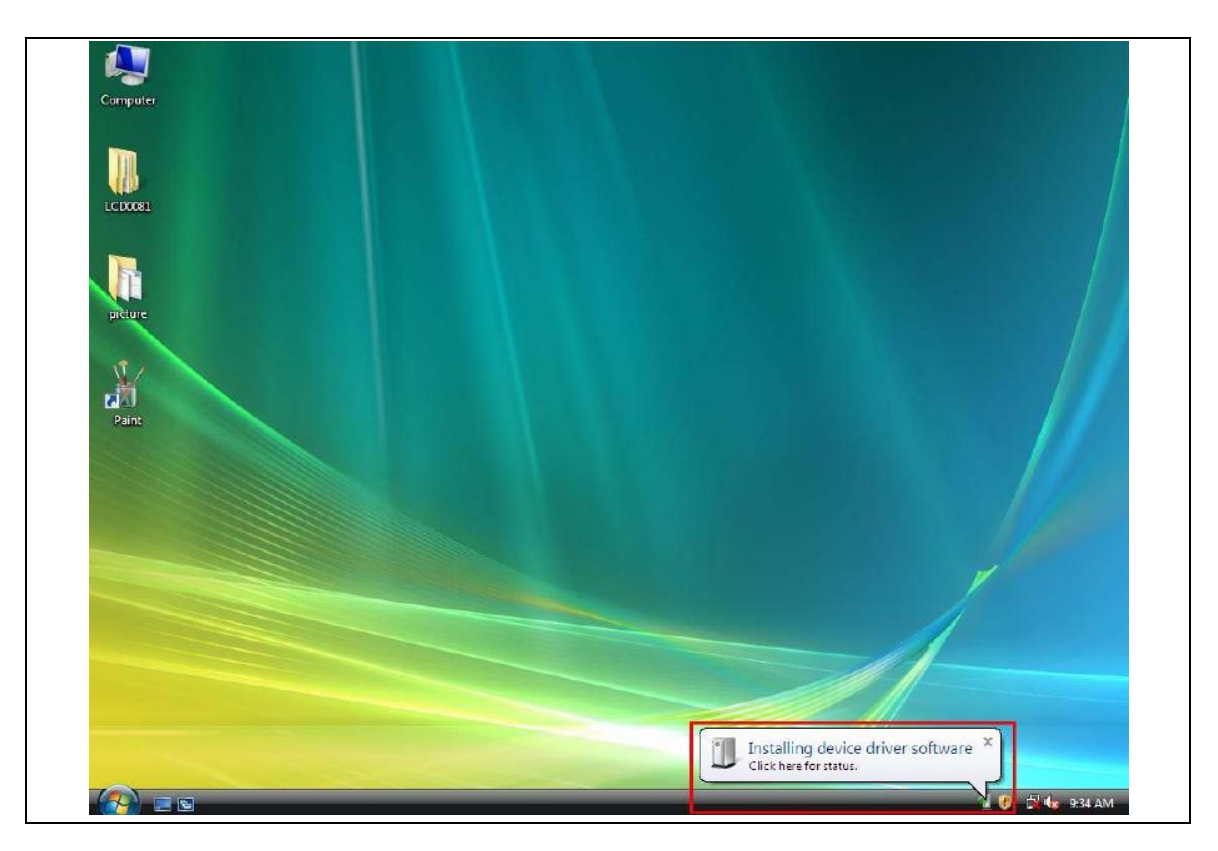

Figura 6 – Instalação do Driver pelo Windows

|                                                               |                       |                          |                            |                           |                            |                          |                       |                         |                                                                                                    |                           | - 4                             |                           |                             | _ 0 ×                     |
|---------------------------------------------------------------|-----------------------|--------------------------|----------------------------|---------------------------|----------------------------|--------------------------|-----------------------|-------------------------|----------------------------------------------------------------------------------------------------|---------------------------|---------------------------------|---------------------------|-----------------------------|---------------------------|
| Painei de contro                                              | Nome                  | Categoria                | -                          |                           |                            |                          |                       |                         |                                                                                                    |                           | • •                             | Procurar                  | _                           | /                         |
| Página Principal do Painel de<br>Controlo<br>• Vista Clássica | Adicionar<br>hardware | Autodesk<br>Plot Sty     | Autodesk<br>Plotter        | Barra de<br>Tarefas e     | Caneta e<br>Dispositiv     | Centro de<br>Boas-Vindas | Centro de<br>Cópia de | Centro de<br>Facilidade | Centro de<br>Rede e                                                                                                    | Centro de<br>segurança    | Centro de<br>Sincroniza         | Contas de<br>Utilizadores | Controlado<br>de jogos      | Conversão<br>texto em voz |
|                                                               | Correio               | Data e hora              | Definições de<br>Tablet PC | Dispositivos<br>Bluetooth | Ferramentas<br>Administrat | Firewall do<br>Windows   | Flash Player          | Gestão de<br>cores      | Gestor de<br>audio Realtek                                                                                                    | Gestor de<br>dispositivos | (P)<br>HP Wireless<br>Assistant | Impressoras               | Informações<br>de Desemp    | Iniciador<br>iSCSI        |
|                                                               | Java                  | Opções da<br>Internet    | Opções de<br>Energia       | Opções de<br>Indexação    | Opções de<br>Pastas        | Opções de telefone       | Opções<br>regionais   | Painel de controlo      | Personaliza                                                                                                    | Pessoas em<br>Meu Redor   | Programas e<br>Funcionali       | Programas<br>Predefinidos | Propriedades<br>da Barra La | QuickTouch                |
|                                                               | <b>Rato</b>           | Relatórios e<br>Soluções | Reproduzir<br>automatica   | Restrições de<br>Acesso   | Scanners e<br>câmaras      | Sistema                  | Som                   | Speech<br>Recogniti     | Contraction Contraction Contractico Contractico Contra | Tipos de letra            | Windows<br>Anytim               | Windows<br>CardSpace      | Windows<br>Defender         | Windows<br>Mobile         |
|                                                               | Windows<br>Mobilit    | Windows<br>SideShow      | Windows<br>Update          |                           |                            |                          |                       |                         |                                                                                                    |                           |                                 |                           |                             |                           |
|                                                               |                       |                          |                            |                           |                            |                          |                       |                         |                                                                                                    |                           |                                 |                           |                             |                           |

## Figura 7 – "Sistema" na janela do Painel de Controlo

2011-Adj163-Instrucoes-V01-006-VCR.docx Pág. 10 de 25 Dezembro de 2011 NA27 REGI PRO – MANUAL DE INSTRUÇÕES

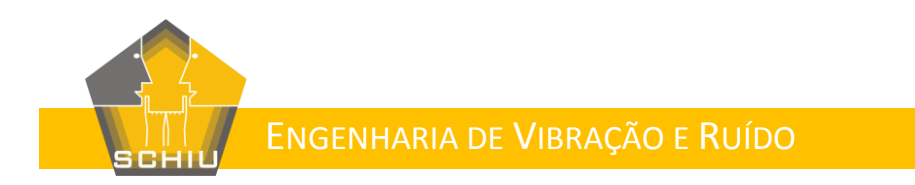

| 😌 🌑 – 🔛 🕨 Painel de control                                                                                                    | > > Sistema                                                                                                    | € 49 Procurar ρ |
|----------------------------------------------------------------------------------------------------|----------------------------------------------------------------------------------------------------|-----------------|
| Tarefas<br>© <u>Gestor de Dispositivos</u><br>© Definições Remotas<br>© Protecção do Sistema<br>© Definições Avançadas do<br>Sistema | Ver informações básicas acerca do computador<br>Windows Edition<br>Windows Vista <sup>™</sup> Home Premium<br>Copyright © 2006 Microsoft Corporation. Todos os direitos reservados.<br>Retualizar o Windows Vista | •               |

#### Figura 8 – Janela Sistema

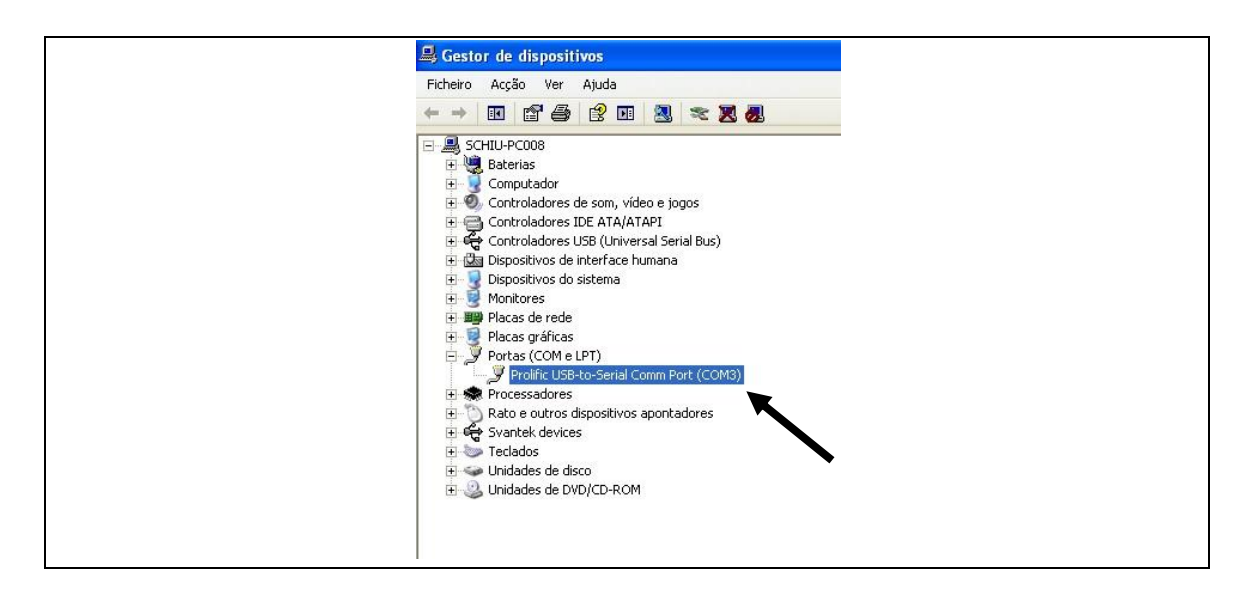

#### Figura 9 – Janela Gestor de Dispositivos

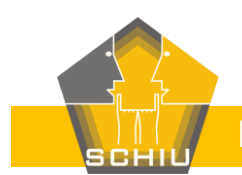

| Propriedades de Prolific USB-to-S    | erial Comm Port (CO 🕐 🗙    |
|--------------------------------------|----------------------------|
| Geral Definições da porta Controlado | Detalhes                   |
| Bits por segund                      | x 9600                     |
| Bits de dado                         | 8: 8                       |
| Paridad                              | e: Nenhum                  |
| Bits de parager                      | n 1                        |
| Controlo do flux                     | : Nenhum                   |
| Avançad                              | as Restaurar predefinições |
|                                      |                            |
|                                      |                            |
|                                      |                            |
|                                      | OK Cancelar                |

Figura 10 – Janela Propriedades do Conversor

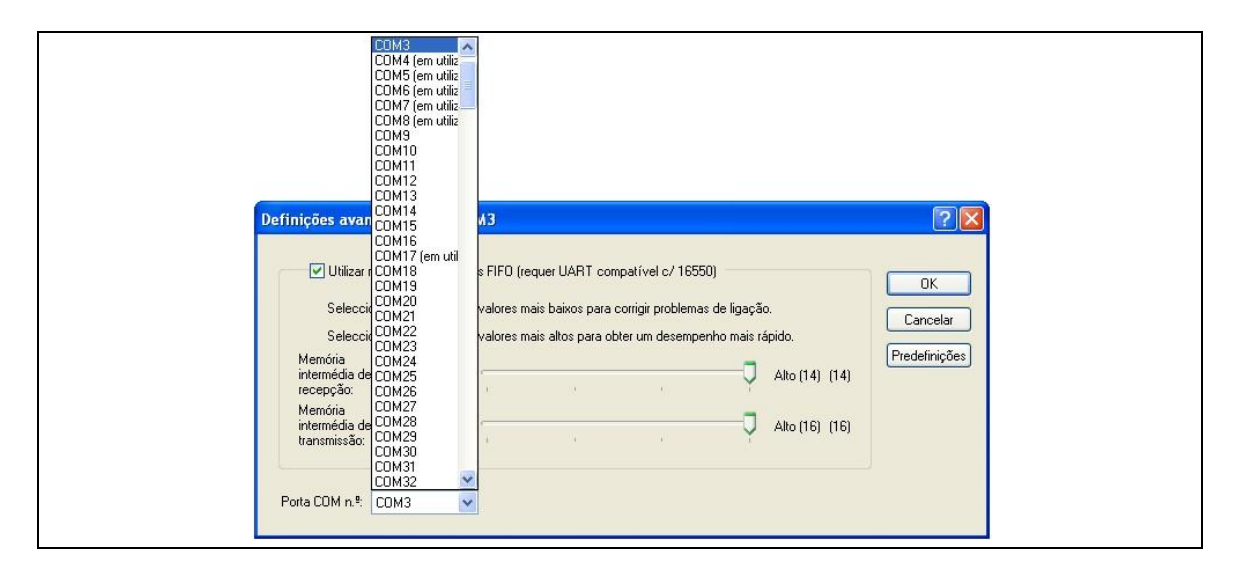

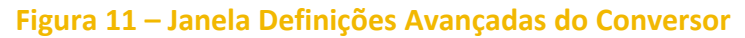

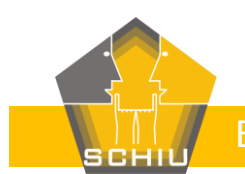

# 2.3Instruções de instalação do NA27RegiPro

Para instalação do NA27RegiPro siga os seguintes passos:

- <u>Passo 1</u>: Introduza o CD fornecido no leitor do seu PC e faça Clique Duplo, com o cursor do Rato, sobre o ficheiro "setup.exe" (ver estrutura do CD no capítulo "2.1 Conteúdo" deste manual).
- <u>Passo 2</u>: Na janela que surge clique "Instalar" (ver Figura 12).
- <u>Passo 3</u>: Neste momento já deverá ter o NA27RegiPro instalado no seu PC devendo ter surgido automaticamente a janela do programa constante na Figura 13, e passou a ter um atalho de acesso no menu Iniciar (ver Figura 14).

#### Figura 12 – 1.ª anela de instalação do NA27RegiPro

| 🗄 📲 🕺 COM1 🛛 🗸 🔂 🖓 🖓 🖓 🛛 00:00:00 Lista de Medi |       |
|-------------------------------------------------|-------|
|                                                 | ções: |
|                                                 |       |

#### Figura 13 – Janela do programa NA27RegiPro

2011-Adj163-Instrucoes-V01-006-VCR.docx Pág. 13 de 25 Dezem

Dezembro de 2011

NA27 REGI PRO – MANUAL DE INSTRUÇÕES

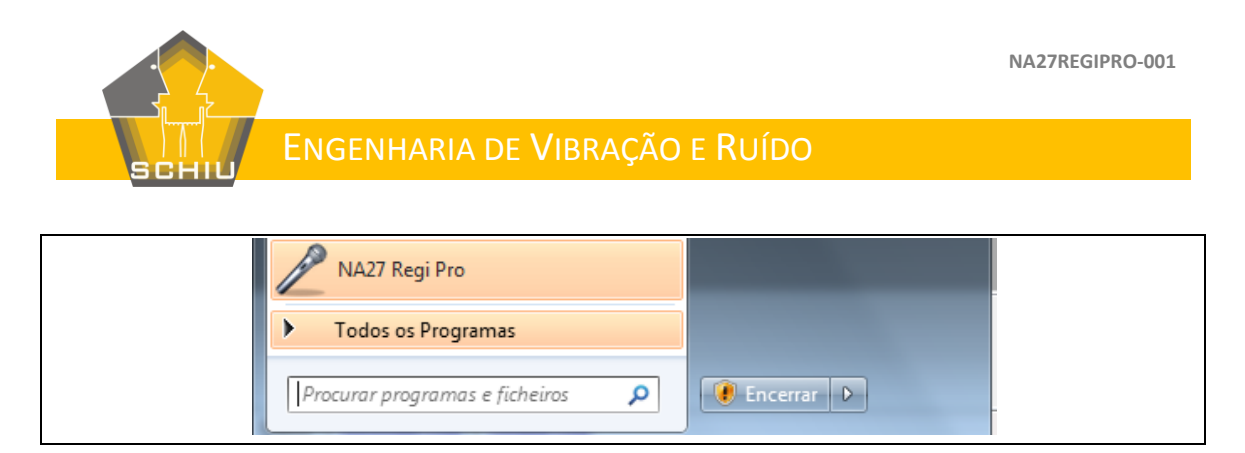

Figura 14 – Atalho para o NA27RegiPro no Menu Iniciar

# 3 Conversor RS232/USB

O Conversor RS232/USB deve ser ligado ao cabo RS232 do NA27 (de notar que este cabo não é fornecido no pacote do NA27RegiPro, pois já faz normalmente parte do pacote do NA27), conforme se ilustra na Figura 15, o qual é por sua vez ligado na porta RS232 do NA27 (ver Figura 16).

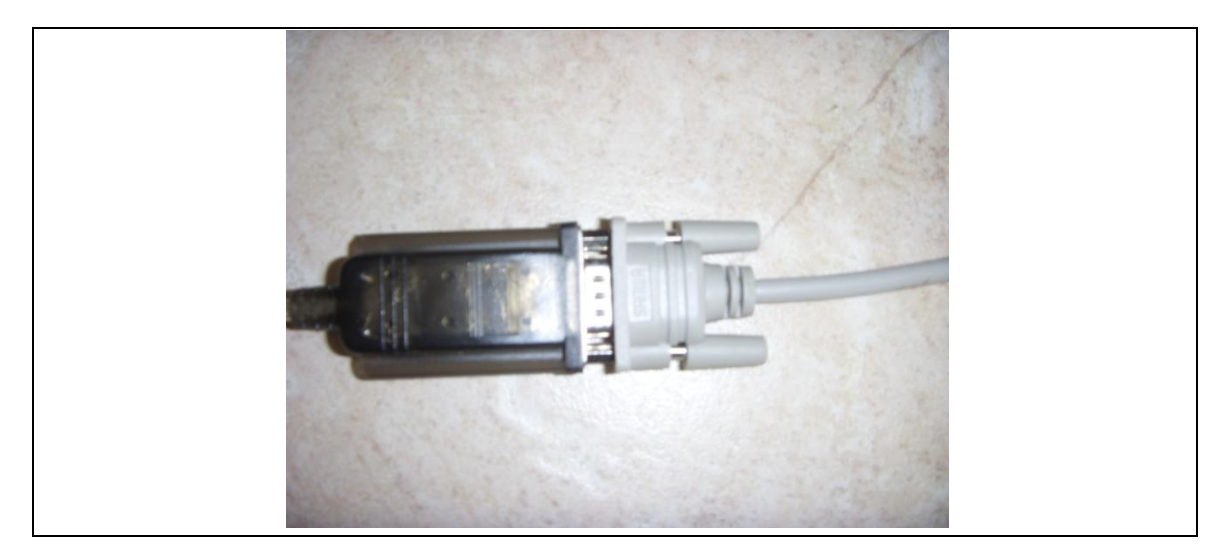

Figura 15 – Apontamento fotográfico da ligação do Conversor ao cabo RS232 do NA27

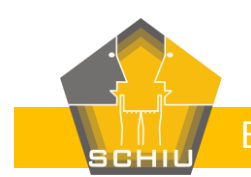

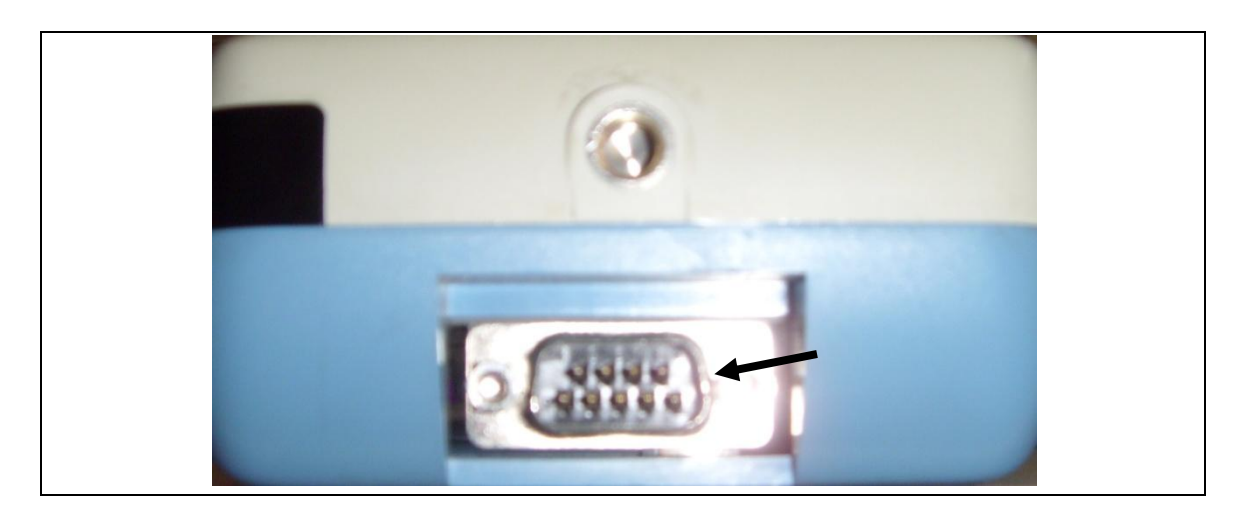

Figura 16 – Apontamento fotográfico da saída "RS232" do NA27

# 4 Transformador para ligação aos 230 V

O Transformador é ligado à entrada "EXT DC IN" do NA27 (ver Figura 17).

Figura 17 – Apontamentos fotográficos de: a) Entrada "EXT DC IN" do NA27 sem o transformador ligado; b) Transformador ligado ao NA27

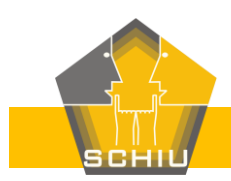

**NOTA IMPORTANTE**: De notar que esta ligação aos 230V da rede eléctrica não serve para carregar baterias recarregáveis, é apenas uma forma de alimentar o NA27, independente das Baterias. Caso existam Baterias colocadas no NA27 e caso se ligue o transformador, a alimentação do NA27 passará a ser através do transformador, o qual prevalece assim perante as Baterias. Se o transformador estiver ligado ao NA27 e não estiver ligado à electricidade o NA27 não funcionará, mesmo tendo Baterias.

# 5 Cabo Jack e adaptador

O Adaptador Jack 3,5mm/2,5mm deve ser ligado à saída "AC" do NA27 (ver Figura 18a e Figura 18b), e ao cabo Jack 3,5mm o qual por sua vez é ligado à entrada micro da Placa de Som do PC (ver Figura 18c).

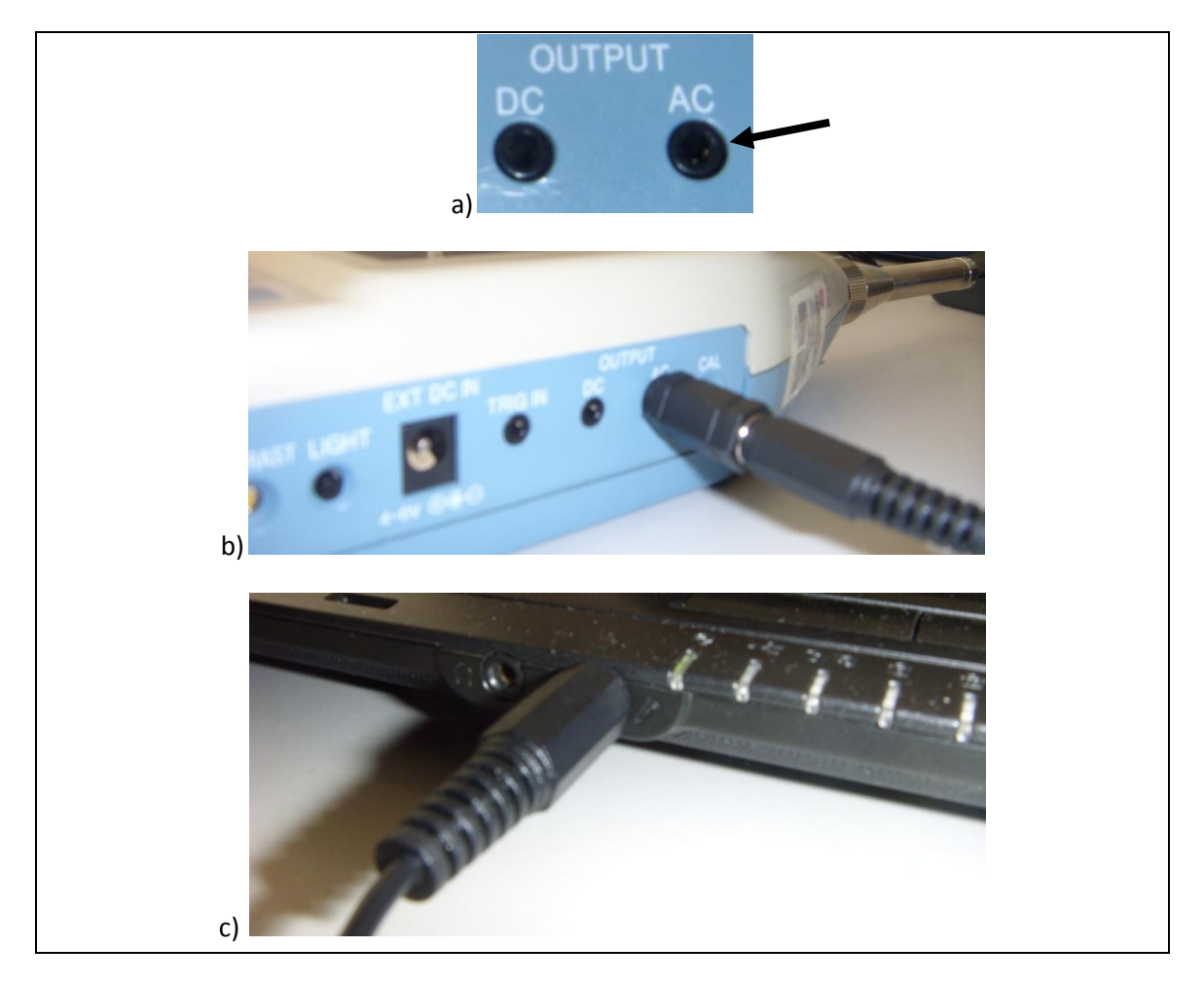

#### Figura 18 – Apontamentos fotográficos de: a) Saída "AC" do NA27 sem cabo ligado; b) Adaptador e cabo Jack ligado ao NA27; c) Cado Jack ligado à entrada de microfone do PC

2011-Adj163-Instrucoes-V01-006-VCR.docx Pág. 16 de 25 Dezembro de 2011

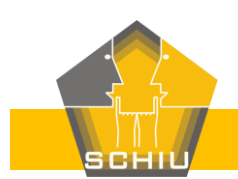

# 6 Exemplo de utilização

Antes de iniciar o registo no PC das medições e áudio do NA27 deverá definir algumas propriedades no NA27RegiPro, pelo que deverá ir ao menu "Ferramentas" e Clicar em Opções, de onde surgirá a Janela de Opções (ver Figura 19).

Na Janela de Opções deverá definir a Directoria onde pretende que sejam registados os ficheiros de texto e os ficheiros áudio, clicando no botão 🖾 (Directoria de gravação).

**NOTA IMPORTANTE**: Recomenda-se a criação de uma directoria independente onde só vão existir os ficheiros de texto e áudio da sua medição.

Na Janela Opções tem de definir também o n.º da Porta COM onde está ligado o NA27 (ver Nota Importante no capítulo "2.2 Instruções de instalação do Conversor RS232/USB"), devendo para isso seleccionar o separador "Aparelho" da Janela de Opções, e colocar o n.º adequado na caixa de texto "Porta COM" (ver Figura 20).

**NOTA IMPORTANTE**: Uma vez que o NA27RegiPro só permite a ligação com o NA27 através de um *Bauderate* de 9600, é necessário que o NA27 tenha definido esse *Bauderate* nas suas configurações. Para aceder à configuração do *Bauderate* do NA27 clique no seu botão I/O (ver Figura 21a), e altere, se necessário, o Bauderate Serial para 9600 (ver Figura 21b).

Depois de colocar as opções correctas e pretendidas na Janela de Opções Clique no botão "Gravar".

Para ligar o NA27RegiPro ao NA27 clique no botão 📳 (ver Figura 22). Se o NA27 não estiver ligado ao PC, ou haja outro qualquer problema na ligação, irá aparecer uma mensagem de

erro. Se estiver tudo bem e a ligação for efectuada com êxito passa a estar activo o botão 🕅 (ver Figura 23), o qual deverá ser usado para encerrar a ligação ao NA27.

**NOTA IMPORTANTE**: Caso surja uma mensagem de erro e não consiga encontrar uma razão objectiva para o insucesso da ligação, experimente desligar e voltar a ligar o Programa e/ou desligar e voltar a ligar o NA27, pois este procedimento resolve normalmente alguns problemas de ligação do sistema Windows.

Para iniciar a medição clique no botão se, nessa "secção", em "Iniciar Medição" (ver Figura 24). Se pretender que a medição termine ao fim de um tempo determinado Clique em "Iniciar Medição (com temporizador)" e introduza o tempo de medição pretendido na janela que se apresenta na Figura 25.

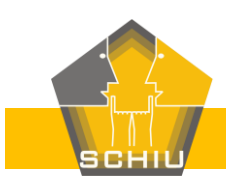

Se a medição for iniciada com êxito o cronómetro deverá começar a contar (ver Figura 26).

Para parar a medição clique no botão 🍱 e, nessa "secção", em "Parar Medição" (ver Figura 27).

Ao parar surge automaticamente a Tabela, que se apresenta na Figura 28, com os resultados da medição.

Clicando com o botão direito do Rato poderá fazer aparecer o gráfico dos níveis sonoros ao longo do tempo, para todo o tempo de medição (Gráfico de Tudo) ou apenas para as linhas seleccionadas (Gráfico de Selecção), conforme se ilustra na Figura 29.

Surge em seguida o gráfico que se apresenta na Figura 30.

**NOTA IMPORTANTE**: Se estiver definido no NA27 a ponderação A, será essa a ponderação dos níveis sonoros registados pelo NA27RegiPro. Se estiver definido no NA27 a ponderação C, será essa a ponderação dos níveis sonoros registados pelo NA27RegiPro, e assim sucessivamente. De igual forma se estiver definido no NA27 o registo por bandas de 1/3 de oitava, será essa a forma de registo do NA27RegiPro. Se estiver definido no NA27 o registo por bandas de 1/1 de oitava, será essa a forma de registo do NA27RegiPro. De notar também que a gama dinâmica do NA27 deverá ser alterada em conformidade com a gama de níveis sonoros expectáveis.

Caso se queira ouvir o som associado a um determinado valor de nível sonoro no gráfico, basta fazer Clique Duplo sobre esse ponto do gráfico. Surgirá a janela de áudio/vídeo do Windows e o cursor do gráfico irá mover-se de forma síncrona com o que se está a ouvir (ver Figura 31).

**NOTA IMPORTANTE**: Recomenda-se, por uma questão de organização e por uma questão de diminuição da probabilidade de conflitos, que cada medição distinta seja guardada numa directoria independente, e que o início da nova medição seja antecedida de um reiniciar do NA27RegiPro e da respectiva ligação ao NA27.

A informação registada pelo NA27RegiPro está guardada na directoria que foi definida nas Opções, pelo que pode ser acedida de forma independente do NA27RegiPro. Por exemplo, os ficheiros ".csv" podem ser importados para o Excel e tratados de forma independente. O nome de cada ficheiro é dado pelo "ano"-"mês"-"dia"\_"hora"-"minuto"-"segundo" de início do ficheiro, e são gravados sensivelmente de minuto a minuto (ver Figura 32).

Pode importar ficheiros criados anteriormente com o NA27RegiPro através do Menu "Ficheiro" e botão "Importar Dados" (ver Figura 33).

**NOTA IMPORTANTE**: Deverá seleccionar na Janela Abrir o tipo de ficheiro "CSV Files (\*.csv)" para que os ficheiros de texto apareçam (ver Figura 34).

**NOTA IMPORTANTE**: A data e hora considerada pelo NA27RegiPro é a data e hora do PC, a qual é automaticamente actualizada no Sonómetro NA27, pelo que deverá ser dada especial

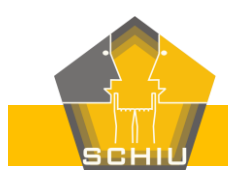

atenção à adequabilidade da data e hora do PC e às eventuais consequências da colocação automática dessa data e hora no Sonómetro NA27 aquando da utilização do NA27RegiPro.

| P NA27 Regi Pro                                      |
|------------------------------------------------------|
| Ficheiro Editar Ver Ferramentas Janelas Ajuda        |
| COM1 Opções 00:00:00 Lista de Medições:              |
| × Opções                                             |
| Medição Aparelho Avançado                            |
| Directoria de gravação: 😰 C:\01-SCHIU\S01-Producao\P |
| Duração da Medição (s): [?] 3                        |
| Delimitador: [?] Ponto e vírgula 🔻                   |
| Separador Decimal:                                   |
| Tempo de troca ficheiros: [?] 60                     |
| Extensão ficheiros texto: [?] .csv 🔹                 |
| Cabeçalhos ficheiros texto: [?] Todos 🔹              |
| ✓ Guardar ficheiros audio                            |
| Gravar Cancelar Valores por Defeito                  |

#### Figura 19 – Janela Opções do NA27RegiPro

| × Opções              |      |       | - • 💌              |  |
|-----------------------|------|-------|--------------------|--|
| Medição Aparelho Avan | çado |       |                    |  |
| Porta COM:            | [?]  | 17    |                    |  |
| № da Memória Auto;    | (    | Auto1 | T                  |  |
| Baudrate:             | (    | 9600  | <b>v</b>           |  |
|                       |      |       |                    |  |
|                       |      |       |                    |  |
|                       |      |       |                    |  |
|                       |      |       |                    |  |
|                       |      |       |                    |  |
| Gravar Cancelar       |      | V     | alores por Defeito |  |
|                       |      |       |                    |  |

#### Figura 20 – Separador "Aparelho" da Janela Opções do NA27RegiPro

2011-Adj163-Instrucoes-V01-006-VCR.docxPág. 19 de 25Dezembro de 2011

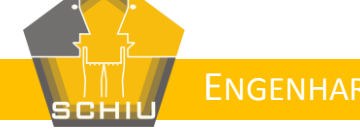

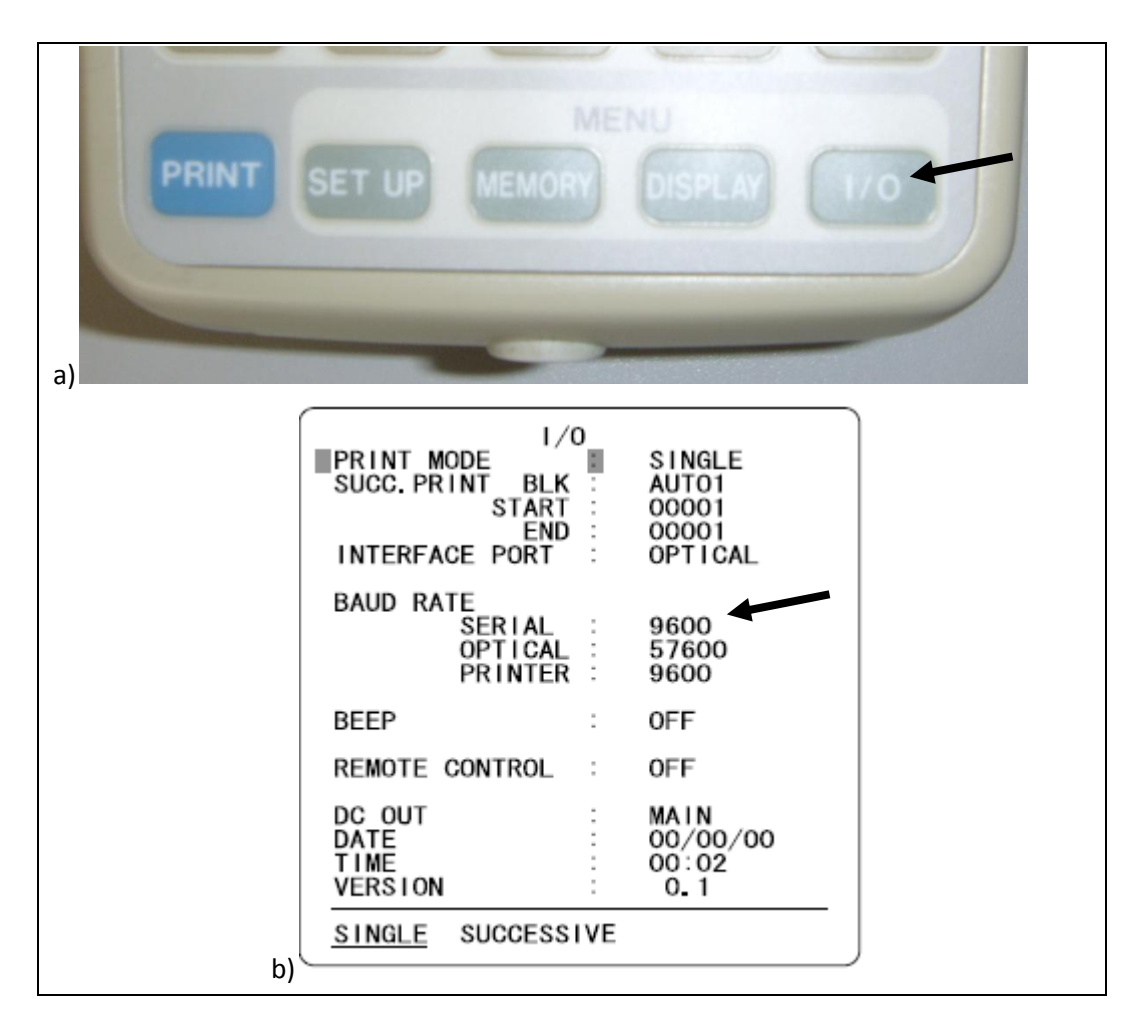

Figura 21 – Ilustração: a) Tecla I/O do NA27; b) aspecto do ecrã do NA27 após clicar na tecla I/O

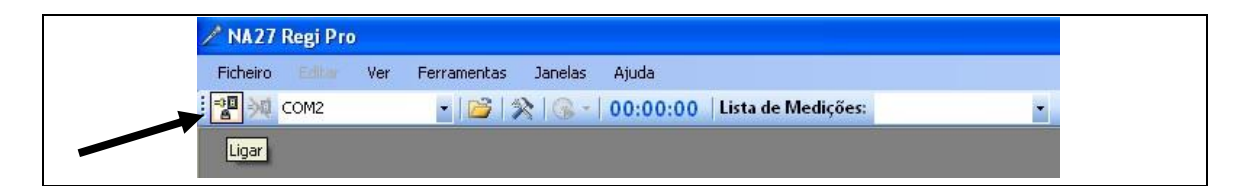

#### Figura 22 – Botão para ligar o programa ao NA27

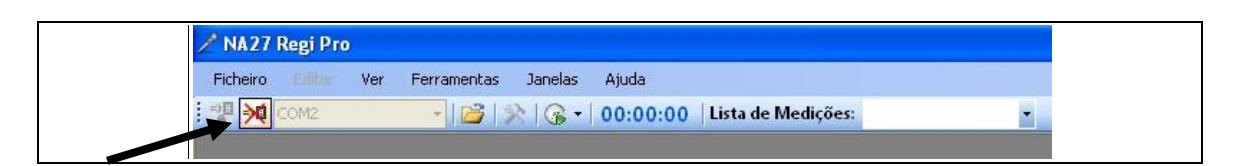

#### Figura 23 – Botão para desligar o programa do NA27

2011-Adj163-Instrucoes-V01-006-VCR.docxPág. 20 de 25Dezembro de 2011

NA27 REGI PRO – MANUAL DE INSTRUÇÕES

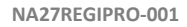

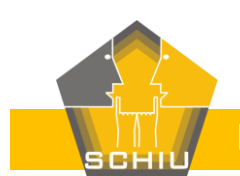

| Ficheiro Editar Ver | Ferramentas Jane | elas Ajuda                                          |   |
|---------------------|------------------|-----------------------------------------------------|---|
| сома                | - 1 😂   🛠   G    | 🖌 🕇 00:00:00 🕴 Lista de Medições:                   | • |
|                     |                  | Iniciar Medição                                     |   |
|                     |                  | Iniciar Medição (com temporizador)<br>Parar Medição |   |
|                     |                  | Iniciar Medição Manual<br>Parar Medição Manual      |   |
|                     |                  | Ler Memória                                         |   |

## Figura 24 – Botão para Iniciar a medição

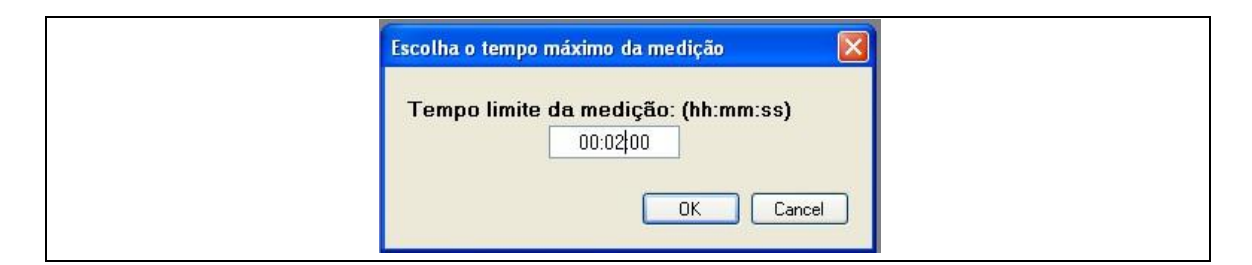

#### Figura 25 – Janela para definição de um tempo de medição específico

| / NA27   | Regi Pro | )   |             |         |        |      | /                  |   |
|----------|----------|-----|-------------|---------|--------|------|--------------------|---|
| Ficheiro |          | Ver | Ferramentas | Janelas | Ajuda  |      |                    |   |
| 2 34     | COM2     |     | - 6         |         | 0:00:0 | 8/00 | lista de Medições: | - |

#### Figura 26 – Exemplo de valor no cronómetro diferente de zero

| Ficheiro Editor Ver | Ferramentas Janel | las Ajuda                          |  |
|---------------------|-------------------|------------------------------------|--|
| COM2                | - 112 X G         | 0:01:43/co   Lista de Medições:    |  |
|                     |                   | Iniciar Medição                    |  |
|                     |                   | Iniciar Medição (com temporizador) |  |
|                     |                   | Parar Medição                      |  |
|                     |                   | Iniciar Medição Manual             |  |
|                     |                   | Parar Medição Manual               |  |
|                     |                   | Ler Memória                        |  |

#### Figura 27 – Botão para Parar a medição

| 2011-Adj163-Instrucoes-V01-006-VCR.docx | Pág. 21 de 25        | Dezembro de 2011 |
|-----------------------------------------|----------------------|------------------|
| NA27 REGI PRO – N                       | IANUAL DE INSTRUÇÕES |                  |

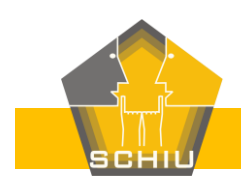

| Addr | ess Data        | All-pass (Main) | 12.5 Hz | 16 Hz | 20 Hz | 25 Hz |   |
|------|-----------------|-----------------|---------|-------|-------|-------|---|
| 1    | 2011-12-29 13:0 | 41,2            | -10     | -2,3  | -10   | -2,3  | C |
| 2    | 2011-12-29 13:0 | 0               | 0       | 0     | 0     | 0     | C |
| 0    | 0001-01-01 00:0 | 0               |         |       |       |       |   |
| 4    | 2011-12-29 13:0 | 40,6            | -2,3    | -10   | -2,3  | -2,3  | - |
| 5    | 2011-12-29 13:0 | 41              | -2,3    | -10   | -2,3  | -2,3  |   |
| 6    | 2011-12-29 13:0 | 41,1            | -10     | -10   | -10   | -2,3  |   |
| 7    | 2011-12-29 13:0 | 41,1            | -2,3    | -2,3  | -2,3  | -2,3  |   |
| 8    | 2011-12-29 13:0 | 41,7            | 0,7     | -2,3  | -2,3  | -2,3  | 2 |
| 9    | 2011-12-29 13:0 | 40,7            | -10     | -2,3  | 0,7   | 0,7   | C |
| 10   | 2011-12-29 13:0 | 40,7            | -10     | -10   | -2,3  | -10   | 3 |
| 11   | 2011-12-29 13:0 | 41,4            | -2,3    | -2,3  | -2,3  | -2,3  | , |
| 12   | 2011-12-29 13:0 | 41,7            | -2,3    | -2,3  | -10   | -2,3  |   |
| 13   | 2011-12-29 13:0 | 42,3            | 0,7     | -10   | -2,3  | 0,7   | 1 |
| 14   | 2011-12-29 13:0 | 40,5            | -10     | -2,3  | -2,3  | -2,3  |   |
| 15   | 2011-12-29 13:0 | 40,6            | -2,3    | -10   | -10   | -2,3  | , |
| 16   | 2011-12-29 13:0 | 41,1            | -10     | -2,3  | -10   | -2,3  | C |
| 17   | 2011-12-29 13:0 | 42,2            | -2,3    | -2,3  | -10   | -2,3  | - |

#### Figura 28 – Tabela dos resultados da medição

|   | Address | Data 🔺          | All-pass | : (Main) 12.5 Hz           | 16 Hz | 20 Hz | 25 Hz |   |
|---|---------|-----------------|----------|----------------------------|-------|-------|-------|---|
|   | 0       | 0001-01-01 00:0 | 0        |                            |       |       |       |   |
|   | 1       | 2011-12-29 13:0 | 41,2     | -10                        | -2,3  | -10   | -2,3  | C |
|   | 2       | 2011-12-29 13:0 | 0        | 0                          | 0     | 0     | 0     | C |
|   | 4       | 2011-12-29 13:0 | 40,6     | -2,3                       | -10   | -2,3  | -2,3  |   |
|   | 5       | 2011-12-29 13:0 | 41       | -2,3                       | -10   | -2,3  | -2,3  | - |
|   | 6       | 2011-12-29 13:0 | 41,1     | -10                        | -10   | -10   | -2,3  |   |
|   | 7       | 2011-12-29 13:0 | 41,1     | -2,3                       | -2,3  | -2,3  | -2,3  | - |
|   | 8       | 2011-12-29 13:0 | 41,7     | 0,7                        | -2,3  | -2,3  | -2,3  | 2 |
|   | 9       | 2011-12-29 13:0 | 40,7     | -10                        | -2,3  | 0,7   | 0,7   | ( |
|   | 10      | 2011-12-29 13:0 | 40 Mo:   | strar Informação           |       | -2,3  | -10   | 1 |
|   | 11      | 2011-12-29 13:0 | 41 Mo:   | strar Informação da Selei  | cção  | -2,3  | -2,3  |   |
|   | 12      | 2011-12-29 13:0 | 41 Lim   | par Seleccionados          |       | -10   | -2,3  |   |
|   | 13      | 2011-12-29 13:0 | 42 Sel   | eccionar Tudo              |       | -2,3  | 0,7   | - |
|   | 14      | 2011-12-29 13:0 | 40 Grá   | ifico da Selecção          |       | -2,3  | -2,3  |   |
| ۲ | 15      | 2011-12-29 13:0 | 40 Grá   | ifico de Tudo              |       | -10   | -2,3  |   |
|   | 16      | 2011-12-29 13:0 | 41 Cor   | piar Seleccão para o Clino | pard  | -10   | -2,3  | C |
|   | 17      | 2011-12-29 13:0 | 42,2     | -2,3                       | -2,3  | -10   | -2,3  | - |

#### Figura 29 – Selecção de Gráfico de Tudo ou de Gráfico de Selecção

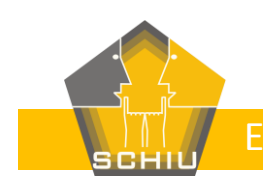

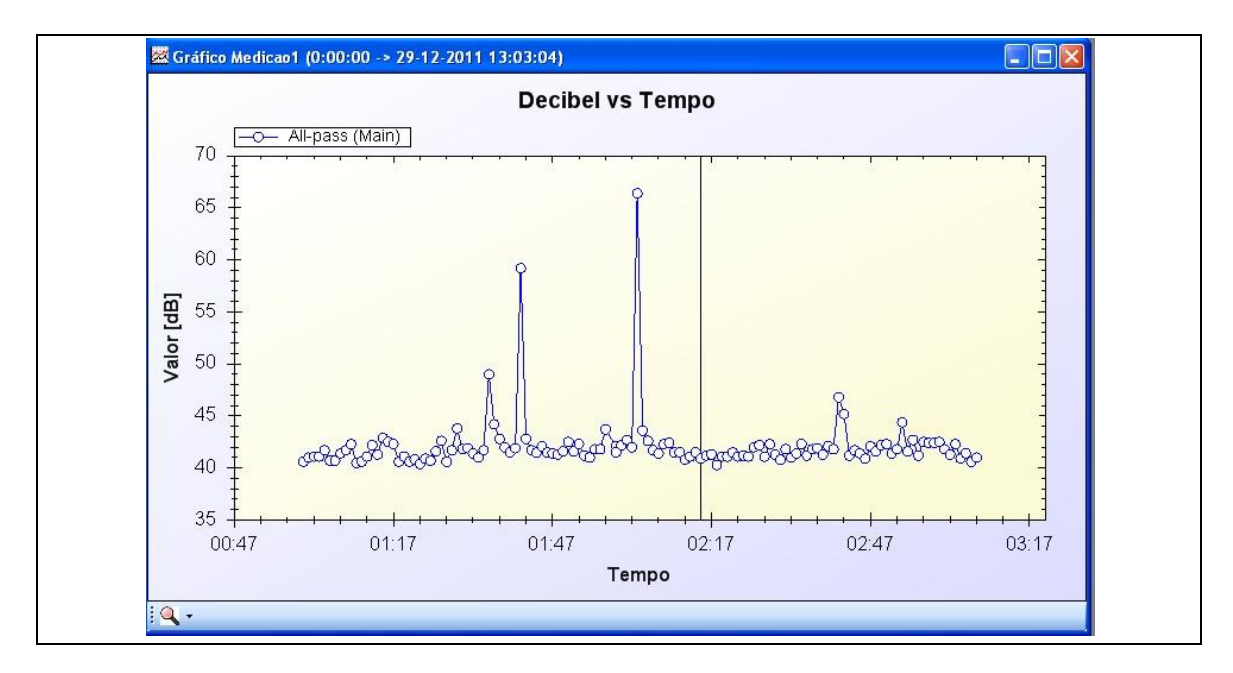

Figura 30 – Exemplo de gráfico dos níveis sonoros ao longo do tempo

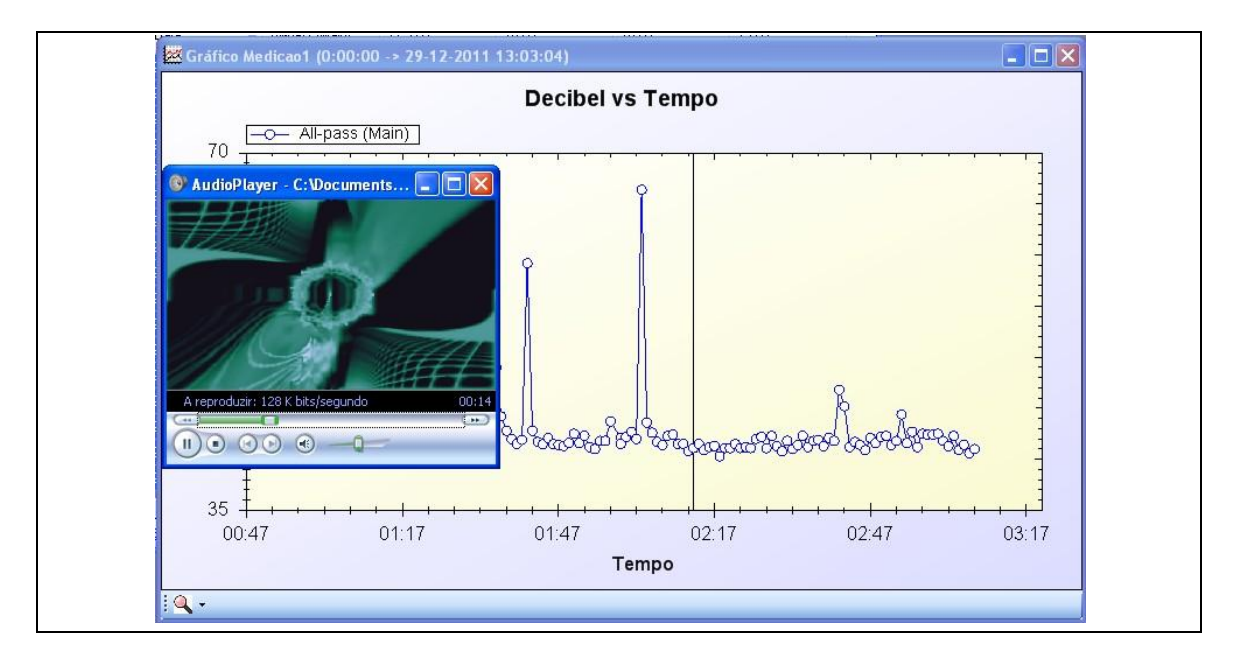

Figura 31 – Exemplo de gráfico dos níveis sonoros com audição simultânea do áudio respectivo

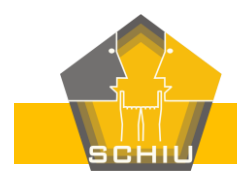

| Microsoft Excel Com<br>Som de formato MP3<br>Microsoft Excel Com | 29-12-2011 13:01<br>29-12-2011 13:02<br>29-12-2011 13:02 |                                                                                                    |
|------------------------------------------------------------------|----------------------------------------------------------|----------------------------------------------------------------------------------------------------|
| Som de formato MP3<br>Microsoft Excel Com                        | 29-12-2011 13:02<br>29-12-2011 13:02                     |                                                                                                    |
| Microsoft Excel Com                                              | 29-12-2011 13:02                                         |                                                                                                    |
|                                                                  |                                                          |                                                                                                    |
| Som de formato MP3                                               | 29-12-2011 13:03                                         |                                                                                                    |
| Microsoft Excel Com                                              | 29-12-2011 13:03                                         |                                                                                                    |
| Som de formato MP3                                               | 29-12-2011 13:03                                         |                                                                                                    |
|                                                                  | Microsoft Excel Com<br>Som de formato MP3                | Microsoft Excel Com         29-12-2011 13:03           Som de formato MP3         29-12-2011 13:03 |

#### Figura 32 – Exemplo de lista de ficheiros criados pelo NA27RegiPro

| <u>/</u> N | A27 Regi Pro             |                                         |   |
|------------|--------------------------|-----------------------------------------|---|
| Fic        | heiro Editar Ver Ferrame | ntas Janelas Ajuda                      |   |
|            | Importar Dados Ctrl+O    | 🕅 🔆 🕼 - 🛛 00:00:00 🛛 Lista de Medições: | - |
| 20         | Ligar ao aparelho        |                                         |   |
| ⇒¤         | Desligar do aparelho     |                                         |   |
|            | Sair                     |                                         |   |

#### Figura 33 – Importar dados no NA27RegiPro

| Organizar 🔻 🛛 Nova pasta                                                          |          |                        |   |                  |               |
|-----------------------------------------------------------------------------------|----------|------------------------|---|------------------|---------------|
| 〕 Transferências                                                                  | * Nom    | e                      |   | Data modificação | Тіро          |
| <b>53</b> B. U. J.                                                                | 🐴 2      | 011-12-29_13-00-52.csv |   | 29-12-2011 13:01 | Ficheiro de \ |
| Bibliotecas                                                                       | - 2      | 011-12-29_13-01-59.csv |   | 29-12-2011 13:02 | Ficheiro de V |
|                                                                                   | S 2      | 011-12-29_13-02-58.csv |   | 29-12-2011 13:03 | Ficheiro de V |
| Videos Grupo Doméstico Computador Computador Colocal (C:) dados (D:) Colocal (F:) | <b>₽</b> | m                      | 1 |                  | ,             |

# Figura 34 – Janela para importar ficheiros "\*.csv" no NA27RegiPro

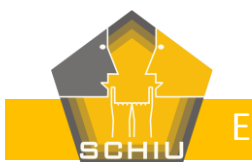

# 7 Assistência técnica

Em caso de dúvida ou de mau funcionamento de alguma funcionalidade do NA27RegiPro contacte por favor:

M.: 919 075 077; T.: 289 998 009; F.: 289 998 318; E: schiu@schiu.com

SCHIU, Engenharia de Vibração e Ruído, Lda.

Avenida Villae de Milreu, Bloco E, Loja E

Estoi

8005-463 Faro

# 8 Sugestões

Todas as críticas e sugestões de melhoria da funcionalidade e aplicabilidade do NA27RegiPro são bem-vindas, podendo e devendo ser usados os contactos anteriores.